# Fur and Hair in Houdini

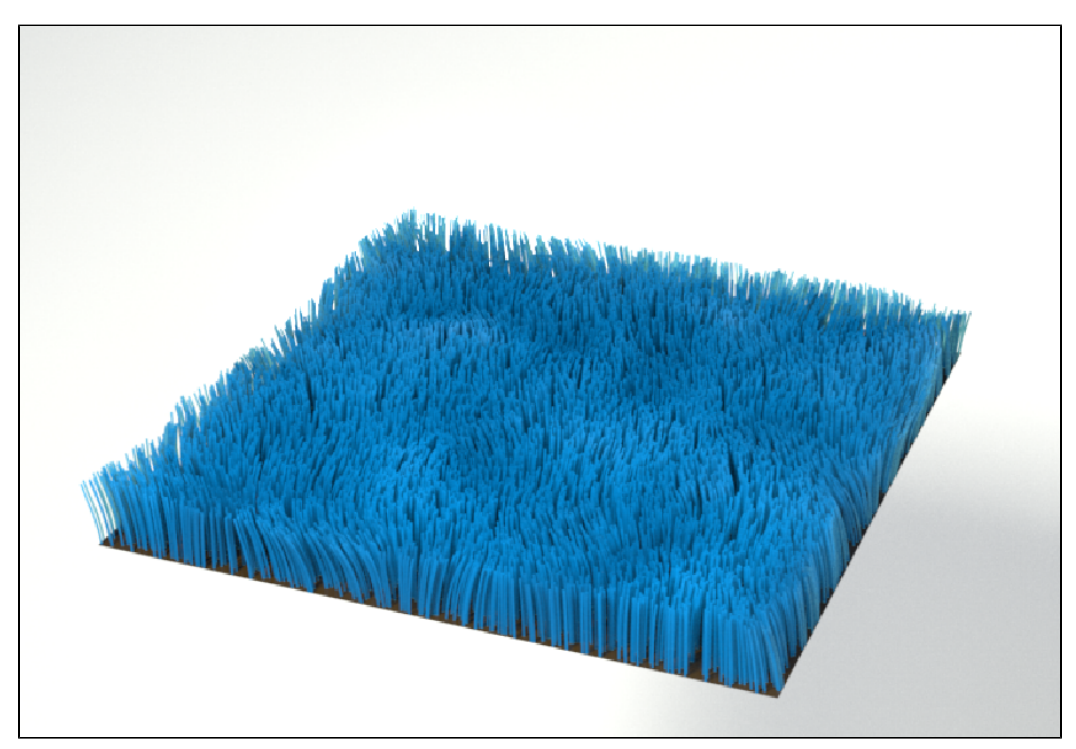

#### Render Fur

To render Houdini fur with RenderMan, we need to add the required RenderMan curve attributes and use the PxrMarschnerHair hair Bxdf.

### Add Curves Attributes

Typically all you would need is a width attribute added as the default is rather...thick.

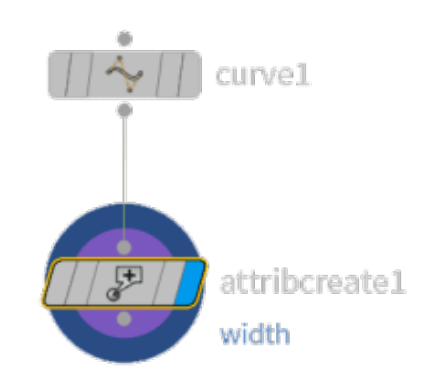

Set the width to the desired value and name it "width" for clarity.

| attribcreate1 × Take List × Parameter Spreadsheet × + |         |                           |  |  |  |  |
|-------------------------------------------------------|---------|---------------------------|--|--|--|--|
| 🚓 🔿 📓 obj 👌 🥠 grid_object1_fur 👌 🎦 fur                |         |                           |  |  |  |  |
| ₽ Attribute Create attribcreatel                      |         |                           |  |  |  |  |
| Group                                                 |         |                           |  |  |  |  |
| Group Type                                            |         | Guess from Group 🖕        |  |  |  |  |
| Number of Attributes                                  | 1       | + - Clear                 |  |  |  |  |
| × + ¥                                                 | Name    | width                     |  |  |  |  |
| Existing                                              | g Name  |                           |  |  |  |  |
| Local \                                               |         |                           |  |  |  |  |
|                                                       | Class   | Vertex Save to Info Block |  |  |  |  |
|                                                       | Туре    |                           |  |  |  |  |
| Pr                                                    |         |                           |  |  |  |  |
|                                                       |         | 1                         |  |  |  |  |
|                                                       | Default | 0 0                       |  |  |  |  |
| ✓ Write Values ✓ Allow Local Vars                     |         |                           |  |  |  |  |
|                                                       | Value   | 0.05                      |  |  |  |  |
|                                                       |         |                           |  |  |  |  |
|                                                       |         |                           |  |  |  |  |

| grid_object2_groom × Take          | List × Parameter Spreadsheet × 🕇 | • •      |
|------------------------------------|----------------------------------|----------|
| 🚓 🔿 🔛 obj                          |                                  | · 🕂 💿    |
| 🛒 Guide Groom grid_ob              | bject2_groom 🗱                   | 100      |
| Voxel Size                         | 0.11111                          |          |
| Basic File Cache                   |                                  |          |
| Distribution                       |                                  |          |
| Mode                               |                                  |          |
| Density                            | 156.25 Constant No Override      | \$       |
| Scatter Seed                       | 1                                |          |
| Relax Iterations                   | 5                                |          |
|                                    |                                  |          |
| <ul> <li>Guide Creation</li> </ul> |                                  |          |
| 🎸 Initial Direction Att            | furdirection                     | <b>•</b> |
| Segments                           | 3                                |          |
| Length                             | 0.113137 No Override             | \$       |

In the ROP, under Dicing, note the control for minimum hair width which sets the minimal width for the hair in pixels globally. Hair that is very thin may require more minimum samples in rendering to avoid aliasing or missed hair

#### Create and Assign the Hair Shader

Dive into the fur's shopnet. Create a PxrMaterialBuilder Network and PxrMarschnerHair inside the fur Network.

Set the Material of the fur object to point to this shader path.

Note that we default to tube hair unless normals are supplied, then they become ribbons. Camera-facing/billboard curves are not available.

| grid_object1_fur × Take Lis | st 🗴 Parameter Spreadsheet 🗴 🕂         |  |  |  |
|-----------------------------|----------------------------------------|--|--|--|
| 🗲 🕂 🔛 obj                   |                                        |  |  |  |
| 🔶 Fur grid_objectl_fur      |                                        |  |  |  |
| Basic Guides Hair Ty        | pes Appearance Dynamics Skin Render    |  |  |  |
| 🖌 Display                   |                                        |  |  |  |
| Туре                        | Subdivision Curves  🍦                  |  |  |  |
| Length                      | 0.452548                               |  |  |  |
| Segments                    | 4                                      |  |  |  |
| Distribution Seed           | 0                                      |  |  |  |
| Display Density             | 6718.75                                |  |  |  |
| Display Ratio               | 0.05                                   |  |  |  |
| Render Density              | 6718.75                                |  |  |  |
| Render Ratio                | 1                                      |  |  |  |
| Material                    | fur/shopnetl/risnetl/pxrmarschnerhairl |  |  |  |
|                             | ✔ Shade Fur in Viewport                |  |  |  |

## Display

Turn off display for other nodes so only fur is displayed.

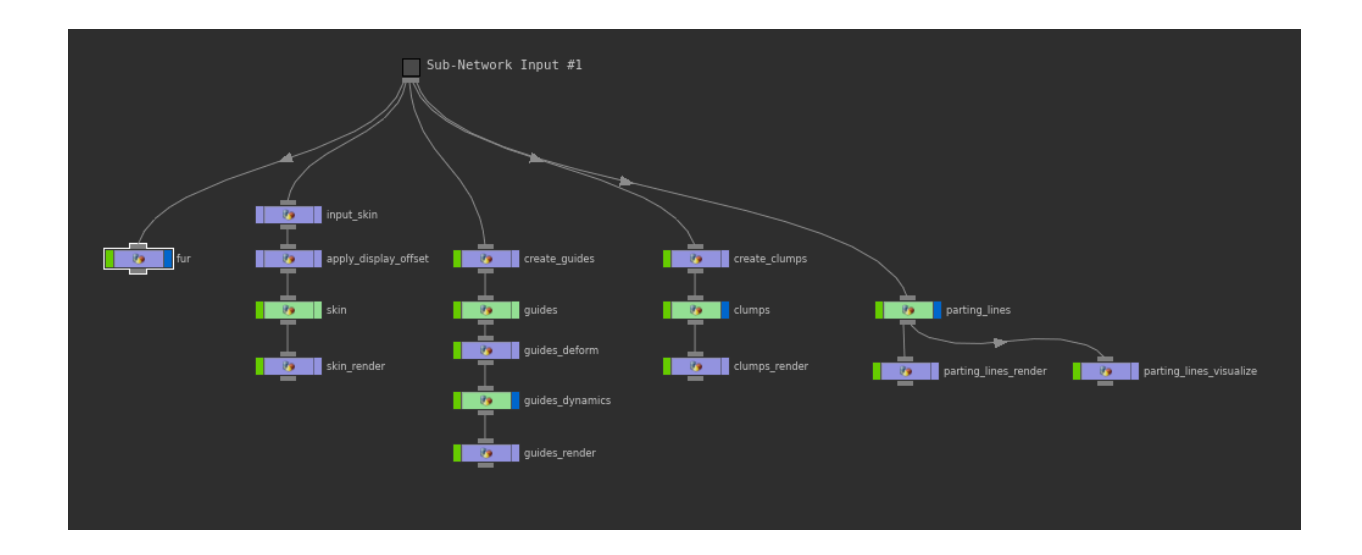

Render!